## How to use lanseo Scorekeeper LIVE app

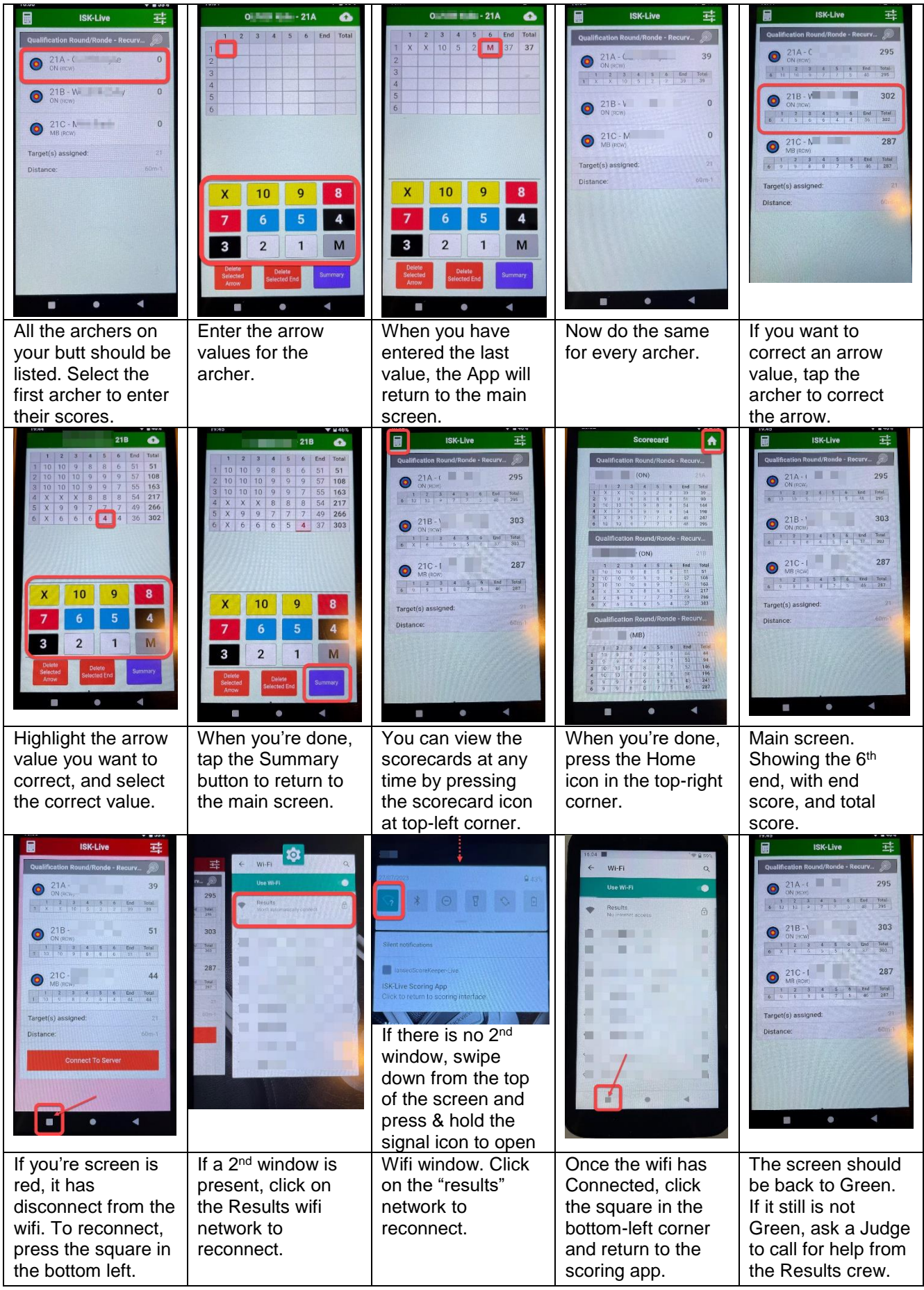